## Ohje video-CV:n kuvaamiseen ja hyödyntämiseen työnhaussa

Sinä voit kuvata videon kotona omalla puhelimella, tabletilla, kameralla tai tietokoneella. Vaakasuora videokuva on parempi. Muista aina tallentaa video.

Jos haluat, sinä voit käyttää jotakin ilmaista videonmuokkausohjelmaa. Voit esimerkiksi lisätä videon loppuun tekstin, jossa lukee sinun nimi ja puhelinnumero. Puhelimessa voi olla valmiina muokkaukseen sopiva ohjelma tai sinä voit ladata sellaisen.

Voit ladata muokkausohjelman esimerkiksi Google Playsta tai App Storesta. Ilmainen muokkausohjelma on esimerkiksi VivaVideo, InShot tai iMovie.

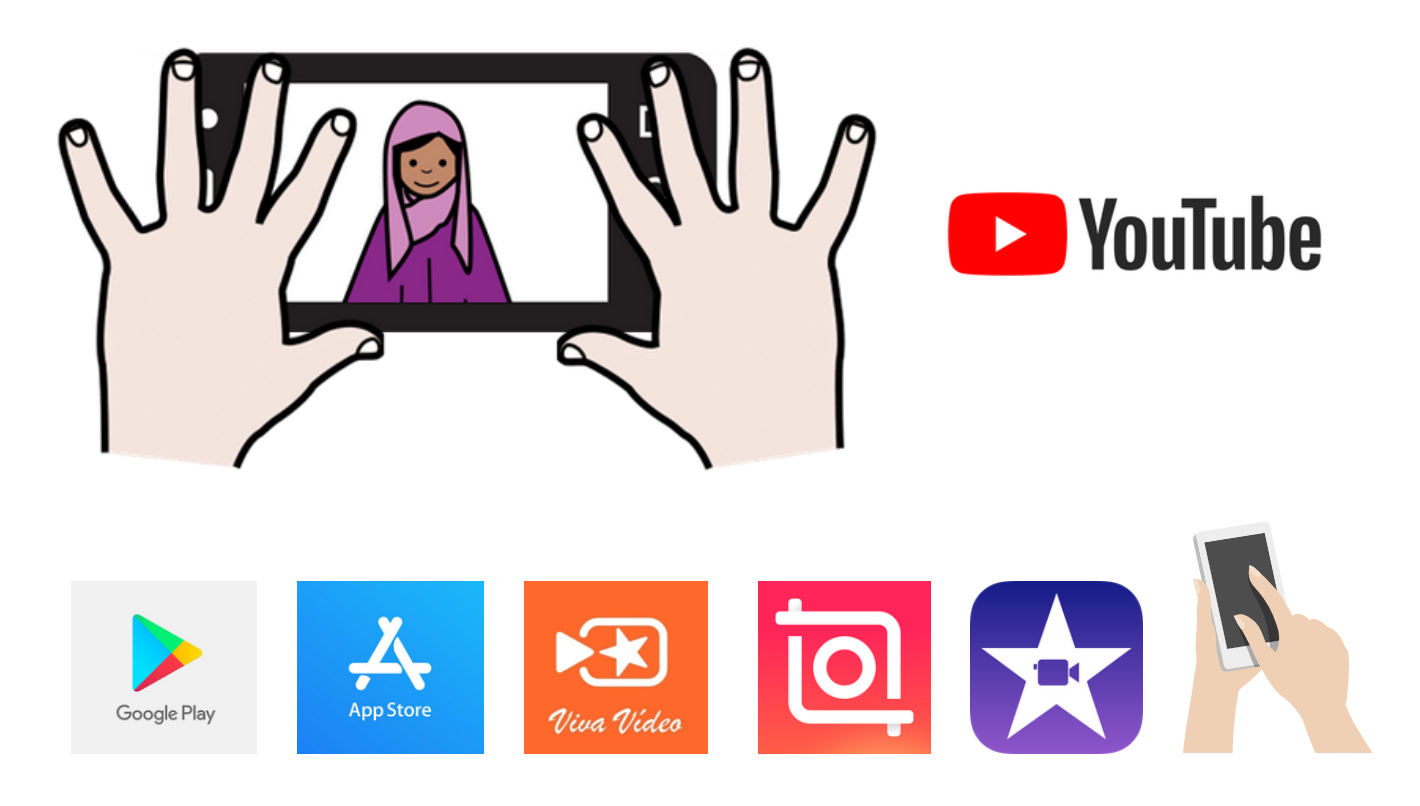

Valmis video kannattaa lisätä YouTubeen. Videota ei kannata lähettää sähköpostissa työnantajalle, koska videotiedosto on isokokoinen. Lähetä sähköpostilla linkki YouTube videoon.

Sinä tarvitset Google-tilin, kun lisäät videon YouTubeen. Jos sinulla on Gmail sähköposti, sinulla on jo Google-tili. Luo siis Google-tili tai kirjaudu jo olemassa olevalle tilillesi. Google

Luo Google-tili

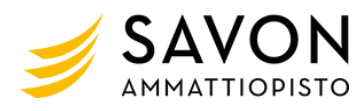

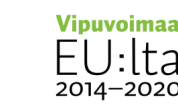

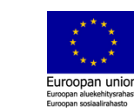

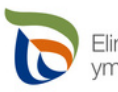

Elinkeino-, liikenne- ja ympäristökeskus

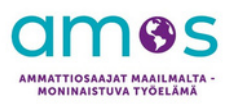

## Ohje Google-tilin tekemiseen

- 1. Siirry Google-tilin kirjautumissivulle.
- 2. Mene osoitteeseen https://accounts.google.com/signin
- 3. Valitse "Luo tili".
- 4. Lisää nimesi.
- 5. Lisää "Käyttäjätunnus" -kenttään haluamasi käyttäjänimi.
- 6. Lisää ja vahvista salasana.
- 7. Valitse "Seuraava".
- 8. Jos haluat, niin lisää ja vahvista puhelinnumero tiliäsi varten.
- 9. Valitse "Seuraava".

| 1 - 3.                                       | Google                            |   | 4 - 9.         | Google                                                          |                                             |
|----------------------------------------------|-----------------------------------|---|----------------|-----------------------------------------------------------------|---------------------------------------------|
|                                              | Kirjaudu sisään                   |   |                | Luo Google-tili                                                 |                                             |
|                                              | Käytä Google-tiliäsi              |   |                | Etunimi                                                         | Sukunimi                                    |
| Sähköposti t                                 | ai puhelin                        | ı |                | Käyttäjätunnus                                                  | @gmail.com                                  |
| Unohditko sä                                 | ihköpostiosoitteesi?              | J |                | Voit käyttää kirjaimia, numen<br>Käytä nykyistä sähköpos        | oita ja pisteitä.<br>itiosoitettani         |
|                                              |                                   |   |                | Salasana                                                        | Vahvista                                    |
| Eikö tämä ole                                | oma tietokoneesi? Avaa yksityinen |   |                | Salasanassa on oltava vähini<br>kirjaimia, numeroita ja erikoi: | tään kahdeksan merkkiä. Käytä<br>smerkkejä. |
| selausikkuna ja kirjaudu sisään. Lisätietoja |                                   |   | Näytä salasana |                                                                 |                                             |
| Luo tili                                     | Souraava                          | l |                | Kirjaudu sisään sen sijaa                                       | Seuraava                                    |

## Ohje YouTuben käyttämiseen

- 1. Mene osoitteeseen https://www.youtube.com/
- 2. Klikkaa oikeasta yläkulmasta "Kirjaudu sisään".
- 3. Käytä tekemiäsi Google-tilin tunnuksia.
- 4. Valitse "Luo" (oikeassa yläkulmassa oleva kameran kuva).
- 5. Klikkaa "Lataa video."
- 6. Valitse ladattava video kohdasta "Valitse tiedostot".

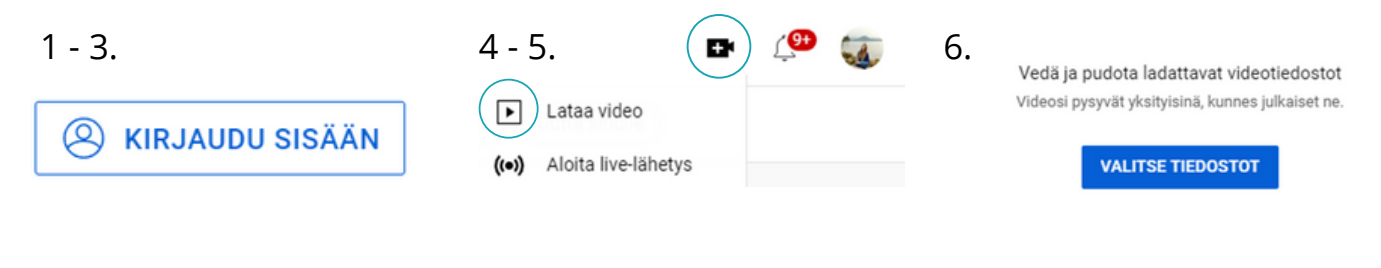

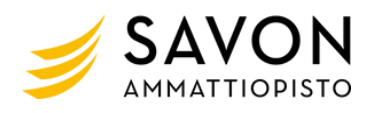

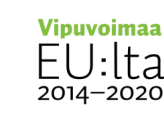

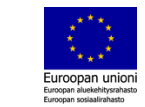

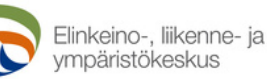

AMMATTIOSAAJAT MAAILMALTA MONINAISTUVA TYÖELÄMÄ 7. Lisää tiedot:

Videon nimi: Oma nimesi.

Kuvaus: Esittele lyhyesti itsesi.

Pikkukuva:

Valitse videollesi kuva, joka kertoo videosta.

Onko videosi tarkoitettu lapsille: Valitse ei (lapset eivät ole kohderyhmä).

8. Klikkaa yläreunasta "Näkyvyys" tai alareunasta "Seuraava" niin kauan, että pääset tähän näkymään:

|               | Tiedot                                                                                                    | KÄYTÄ UUDESTAAN                       |
|---------------|----------------------------------------------------------------------------------------------------|---------------------------------------|
|               | Nimi (pakollinen) 🕥                                                                                                    |                                       |
|               | Lisää videota kuvaileva nimi (mainitse kanava lisäämällä @)                                                                                                    | 0/100                                 |
|               |                                                                                                    | 0/100                                 |
|               | Kuvaus ⊘<br>Kerro katsojille videostasi (mainitse kanava lisäämällä @                                                                                                    |                                       |
|               |                                                                                                    | 0/5000                                |
|               | Pikkukuva                                                                                                    |                                       |
|               | Valitse tai lataa kuva, josta näkyy, mitä videossasi on. Hyvä pikkukuva on<br>kiinnittää katsojien huomion. Katso lisätietoja                                                                                                   | erottuva ja                           |
| oo videosta.  | Lataa pikkukuva                                                                                                    |                                       |
| 2.            | Vieico                                                                                                    |                                       |
| arybmä)       | Tätä videota ei ole merkitty lapsille tehdyksi Sinun asettamasi                                                                                                    |                                       |
| er yr ir ra). | Olet sijainnistasi riippumatta juridisesti velvollinen noudattamaan Childr<br>Privacy Protection Act (COPPA) -säädöstä ja/tai muita lakeja. Olet velvoi<br>meille, onko videosi tehty lapsille. Mitä on lapsille tehty sisäitö? | en's Online and<br>tettu ilmoittamaan |
| s" tai        | Lapsille tehdyissä videoissa ei voi käyttää esimerkiksi ilmoituksia eik<br>mainoksia. Jos video on merkitty lapsille tehdyksi, sitä suositellaan tr<br>muidina lasten videoiten viteoriaesit (katon illestina)                  | ä personoituja<br>odennäköisemmin     |
| Jan,          | Kyllä, se on tehty lapsille                                                                                                    |                                       |
|               | El, sită ei ole tehty lapsille                                                                                                    |                                       |
| lementit      | Tarkistukset Näkyvyys                                                                                                    |                                       |
| 0             | O                                                                                                    | 1                                     |
|               |                                                                                                    |                                       |
|               |                                                                                                    |                                       |
|               |                                                                                                    |                                       |
|               |                                                                                                    |                                       |

Näkyvyys

Tiedot

Valitse, milloin video julkaistaan ja ketkä sen näkevät

| <ul> <li>Tallenna tai julkaise</li> </ul>             |               |         |
|-------------------------------------------------------|---------------|---------|
| Tee videosta julkinen, piilotettu tai yksityinen      | 98            |         |
| O Yksityinen                                          |               |         |
| Vain sinä ja valitsemasi ihmiset voivat katsoa videon | A State       | -       |
| O Piilotettu                                          | D 0:00 / 0:37 | h       |
| Videon voivat katsoa kaikki, joilla on linkki siihen  | P 0,0070.07   | <b></b> |
| O Julkinen                                            | kk            |         |
| Kuka tahansa voi katsoa videon                        | Videolinkki   | 6       |

9. Valitse videon näkyvyydeksi "Piilotettu". Silloin videon voivat katsoa vain ne, joilla on linkki videoon.

Videoe

10. Klikkaa "Tallenna". Nyt video latautuu YouTubeen.

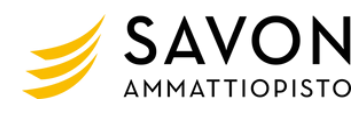

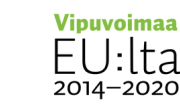

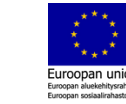

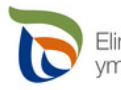

Elinkeino-, liikenne- ja ympäristökeskus

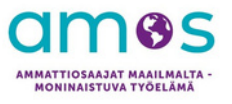

- 11. Klikkaa nyt oikeasta yläkulmasta tilisi tiedot auki.
- 12. Valitse "YouTube Studio".

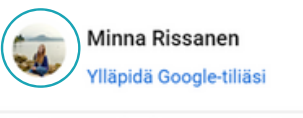

| 0          | Kanavasi       |
|------------|----------------|
| $\bigcirc$ | YouTube Studio |

13. Kun olet YouTube studiossa, valitse "Sisältö".

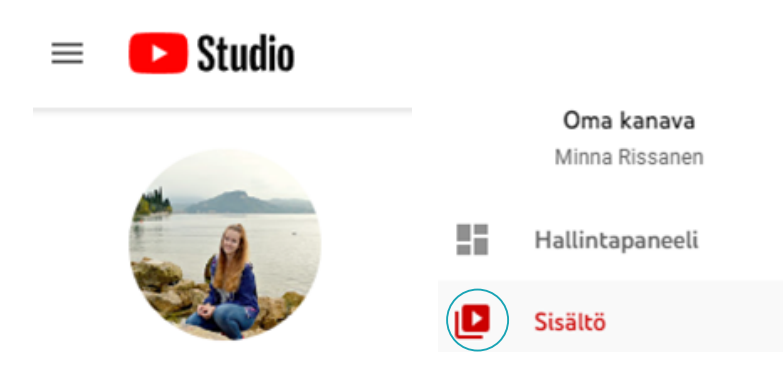

- 14. Nyt näet oman kanavan sisällön eli äsken tallentamasi videon.
- 15. Klikkaa kolmea pistettä ja valitse "Hae jaettava linkki".

|     | Inst                      | agram dokumentti                                                        |                                                                                                    |
|-----|---------------------------|-------------------------------------------------------------------------|----------------------------------------------------------------------------------------------------|
| 7:0 | 1                         | Muuta nimeä ja ku                                                       | ivausta                                                                                                    |
|     | $\langle \langle \rangle$ | Hae jaettava linkk                                                      | i                                                                                                    |
|     | <b>A</b> :                | Mainosta                                                                |                                                                                                    |
|     | <u>+</u>                  | Lataa                                                                   |                                                                                                    |
|     | Î                         | Poista pysyvästi                                                        |                                                                                                    |
|     | - <b>20</b>               | □ Inst<br>↓<br>↓<br>↓<br>↓<br>↓<br>↓<br>↓<br>↓<br>↓<br>↓<br>↓<br>↓<br>↓ | □       Instagram dokumentti         ✓       Muuta nimeä ja ku         ✓       Hae jaettava linkki         ✓       Hae jaettava linkki         ✓       Lataa         ●       Poista pysyvästi |

Nyt videon linkki on kopioitu.

Linkki on kopioitu leikepöydälle.

Voit lähettää linkin työnantajalle sähköpostilla, jos haluat. Liitä linkki sähköpostiviestiin hiiren oikealla näppäimellä. Klikkaa oikeaa näppäintä ja valitse liitä.

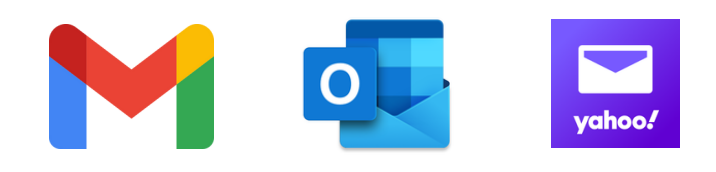

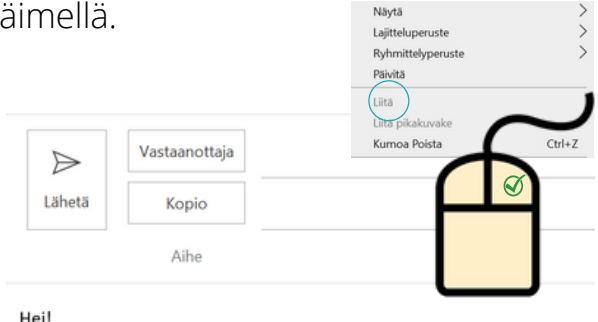

lei!

Tässä on linkki minun video <u>CV:hn</u>. <u>https://youtu.be/ZSReYRGdUV4</u>

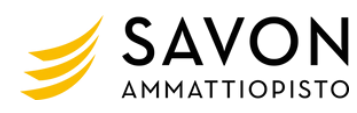

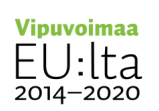

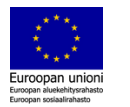

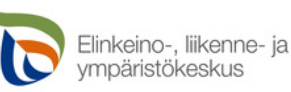

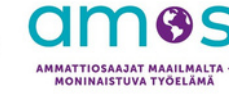